## DELETE A TURNITIN ASSIGNMENT

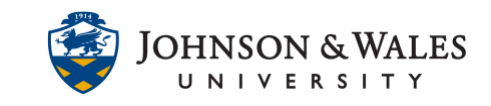

Turnitin requires that you delete a Turnitin assignment the ulearn content area (i.e. Week 3) and then delete the column from the Full Grade Center.

## Instructions

1. Go to the <u>content area</u> or folder and click the **down arrow** next to the assignment.

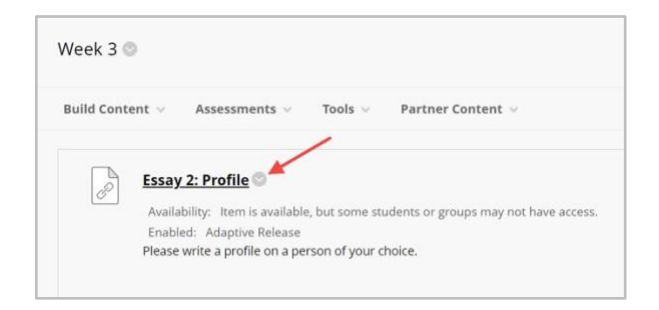

2. Click **Delete** to remove the assignment from the content area.

|                                             | Edit<br>Make Unavailable<br>Adaptive Release              |                               |
|---------------------------------------------|-----------------------------------------------------------|-------------------------------|
| (Course is unavailable t)                   | Adaptive Release: Advanced<br>Set Review Status(Disabled) |                               |
| Week 3 💿                                    | Metadata<br>Statistics Tracking (On/Off)<br>User Progress |                               |
| Build Content 🗸 Assessm                     | Copy<br>Move                                              | ner Content 🗸                 |
| B Essay 2: Profile                          | Change Due Date<br>Delete                                 | or groups may not have access |
| Enabled: Adaptive<br>Please write a profile | Release<br>e on a person of your choice.                  | or groups may not have access |

3. Click **OK** to grant final permission.

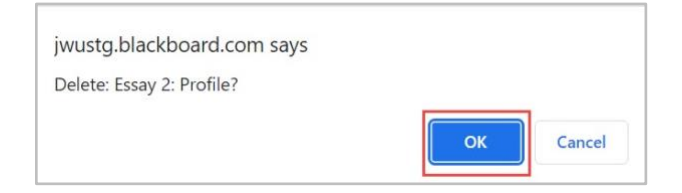

4. Now go to the **Full Grade Center** to delete the column.

## DELETE A TURNITIN ASSIGNMENT

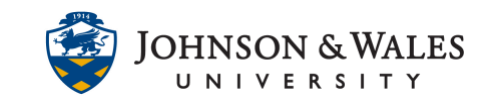

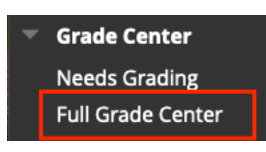

5. Locate the Turnitin assignment and **click the arrow** next to the column name.

| ESSAY 1: O<br>MEMOIR | ESSAY 2: |
|----------------------|----------|
|                      | /        |
|                      |          |

6. Click **Delete Column** to remove the assignment column.

| Ø                           |
|-----------------------------|
| Quick Column Information    |
| Send Reminder               |
| Change Due Date             |
| View Grade History          |
| Edit Column Information     |
| Column Statistics           |
| Set as External Grade       |
| Hide from students (on/off) |
| Sort Ascending              |
| Sort Descending             |
| Hide from Instructor View   |
| Delete Column               |

7. Click **OK** to grant final permission:

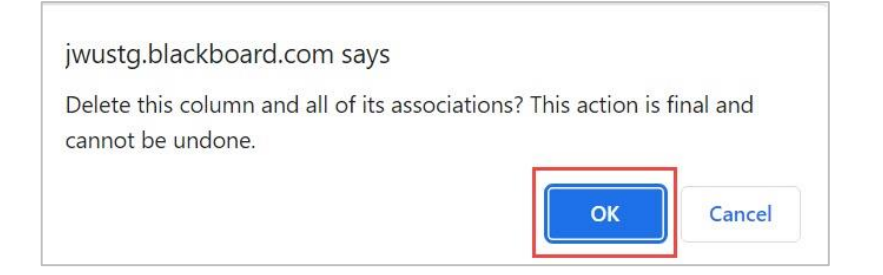

## **Instructional Design & Technology**

401-598-2389 - idt@jwu.edu